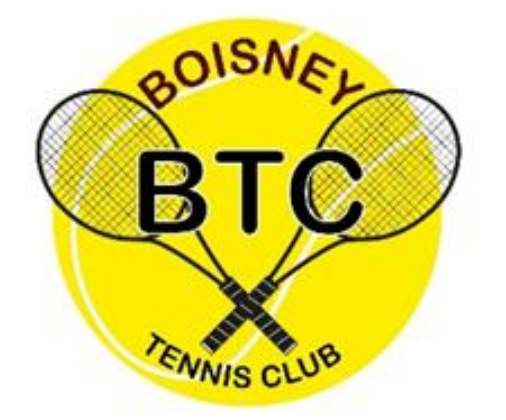

Mail : <u>bct27800@hotmail.com</u>

Tel: 07.80.51.56.30

## **COMMENT RESERVER ?**

## 2 solutions

| Vous êtes adhérent au BTC                                                                                                    | Vous n'êtes pas adhérent au BTC                                                                                                    |
|----------------------------------------------------------------------------------------------------|----------------------------------------------------------------------------------------------------|
| Réservation en ligne<br>par le biais du planning partagé.                                                                                                    | <b>Réservation en ligne</b><br>sur <b>ANYBUDDYAPP.COM</b>                                                                                                   |
| Lors de votre inscription au BTC, il vous a été<br>demandé votre adresse mail personnelle afin<br>de pouvoir vous envoyer le planning partagé<br>du club.                                          | 13€/H<br>1/ Télécharger l'application sur votre<br>téléphone portable, tablette ou PC.                                                                      |
| 1/Regardez sur le planning partagé si le terrain<br>est disponible en cliquant sur le lien qui vous a<br>été envoyé. Il est conseillé de le mettre en<br>raccourci sur votre support électronique. | 2/ Connectez-vous à l'application,<br>3/ Sélectionnez l'activité TENNIS,                                                                                    |
| 2/Envoyez-nous votre demande de réservation<br>par mail ou par SMS en précisant votre<br>nom/prénom, date et heure souhaitées, même<br>si votre demande concerne le jour même.                     | <ul> <li>4/ Saisir la commune de BOISNEY,</li> <li>5/ Sélectionner l'horaire de réservation choisi,</li> <li>6/ Payer en ligne,</li> </ul>                  |
| 3/ A réception de votre demande, nous nous<br>chargeons d'inscrire votre réservation dans le<br>planning partagé et vous envoyons une<br>confirmation.                                             | 7/ Un code vous est alors envoyé, celui-ci<br>servant à ouvrir le boitier et à récupérer la<br>clef magnétique du terrain à la date et heure<br>souhaitées, |
| 4/ Il ne vous reste plus qu'à jouer à la date et<br>heure demandées                                                                                                    | 9/ Le jour J, après avoir quitté le terrain,                                                                                                    |

heure demandees.

remettre la clef dans le boitier. Le code sera alors modifié après la séance pour les prochaines réservations.

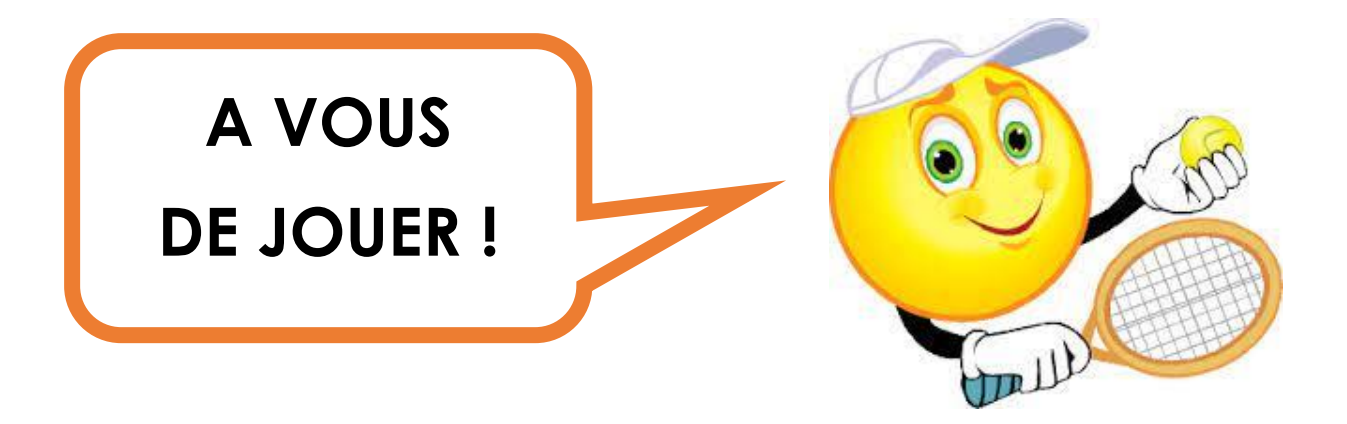